## STEPS TO LOGGING INTO YOUR CHILDS SKATE CANADA RECORDS

Note: This is for *Starskate Records* or *updating personal profiles with Skate Canada*. Canskate Achievements are found on our website under the link "Quick Guide to finding your participants achievements".

## How to find your STARskate test records

- 1. Go to skatecanada.ca
- 2. Click on "members" upper left corner
- 3. Upper right corner click on "sign in"
- 4. Click on "Request access code". Note: details are for your child. Put the e-mail account you use for your club login and your participants birth date.
- 5. After receiving your access code, go to "redeem it here" on the sign in page where you requested your access code.
- 6. Once logged in
  - a. Click on participants name
  - b. Scroll through profile
  - c. Achievements at bottom of page
  - d. Achievements may be sorted by clicking on column heading
    - i. default is alphabetically test names
    - ii. click on achievement date to view chronological passing dates